In the <u>VikesConnect</u> platform, there is a two-step review process of budget requests once they are submitted by a Recognized Student Organization (RSO). The first review step is called the *Advisor Approval Step* which is for the advisor to review and then act upon the request. Advisor "approval" comes in the form of moving the request to the next step in the process, which is the *Allocating Body Approval Step*.

However, the way the software was designed, when the advisor moves the request to the next step, they will see an "Access Denied" screen. *This is not a mistake.* Unfortunately, once the advisor moves the request to the next step, the software tries to move them to it, but advisors are not meant to have access to that Allocating Body Approval step and thus the "Access Denied" page.

The screen shots below provide an example:

 When the organization submits a budget request for funding, the advisor will receive an email from the VikesConnect platform. In the example below, notice the name of the budget request and requestor. Be aware that only the organization's treasurer or president may submit these requests. If the name of the submitter is not one of those two individuals, we strongly urge the advisor to contact the organization's president and inquire as to why that person submitted the request. To review the request, simply click on the blue "REVIEW REQUEST" button.

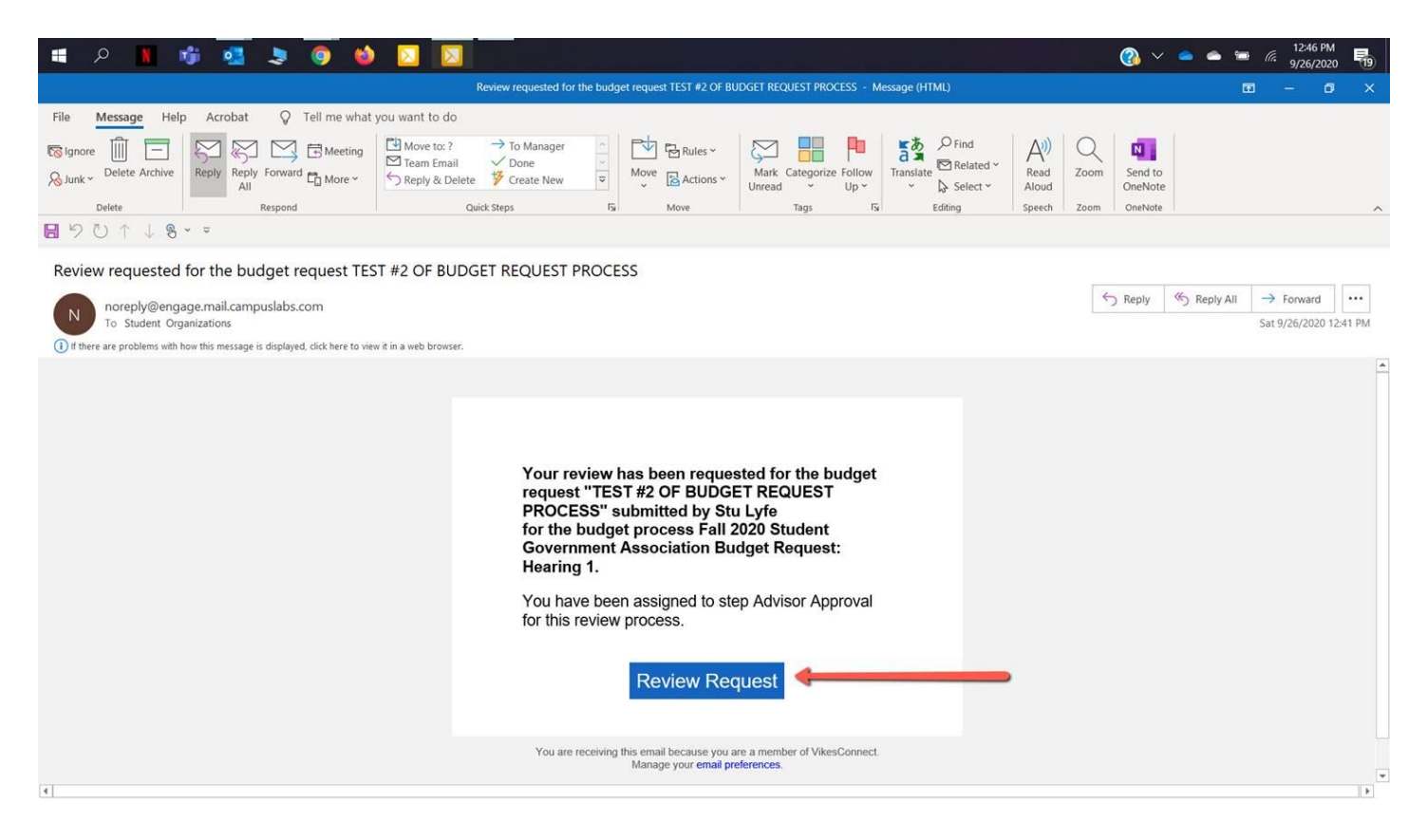

2. After clicking on the button, the computer's default web browser program will open, and it will take the user to the finance tool in VikesConnect. Here the budget request in question can be seen. *Notice the step is the "Advisor Approval"*. Simply click on the request name to begin the review process.

|                            |    |                                                                                                    | 🔲 Help us in           | nprove this pa |
|----------------------------|----|----------------------------------------------------------------------------------------------------|------------------------|----------------|
| Finance Request            | ts |                                                                                                    |                        |                |
| Q Search budget requests   | 0  | AllCurrentlyReviewable: 1 result Export PDF                                                                   | Sort by Submitted Date | - J            |
| Status Reviewable Requests | -  | The Fictional Organization (Stu Lyfe)                                                                         |                        |                |
| Branch All Branches        | •  | TEST #2 OF BUDGET REQUEST PROCESS   No. 92618 Submitted Sep 26, 2020 Status: Submitted Step: Advisor Approval |                        | \$250.0        |
| Process All Processes      | •  |                                                                                                    |                        |                |
|                            |    | $\otimes$                                                                                                    |                        |                |
|                            |    | All Results Loaded                                                                                            |                        |                |
|                            |    |                                                                                                    |                        |                |
|                            |    |                                                                                                    |                        |                |

Privacy Support

© Campus Labs 2020

3. In the example below, there are three options available to advisors. The advisor can either deny the request, return the request for follow up or forward to next step. If, after the advisor reviews the request, they wish to approve, simply click on the 'FORWARD TO NEXT STEP" button.

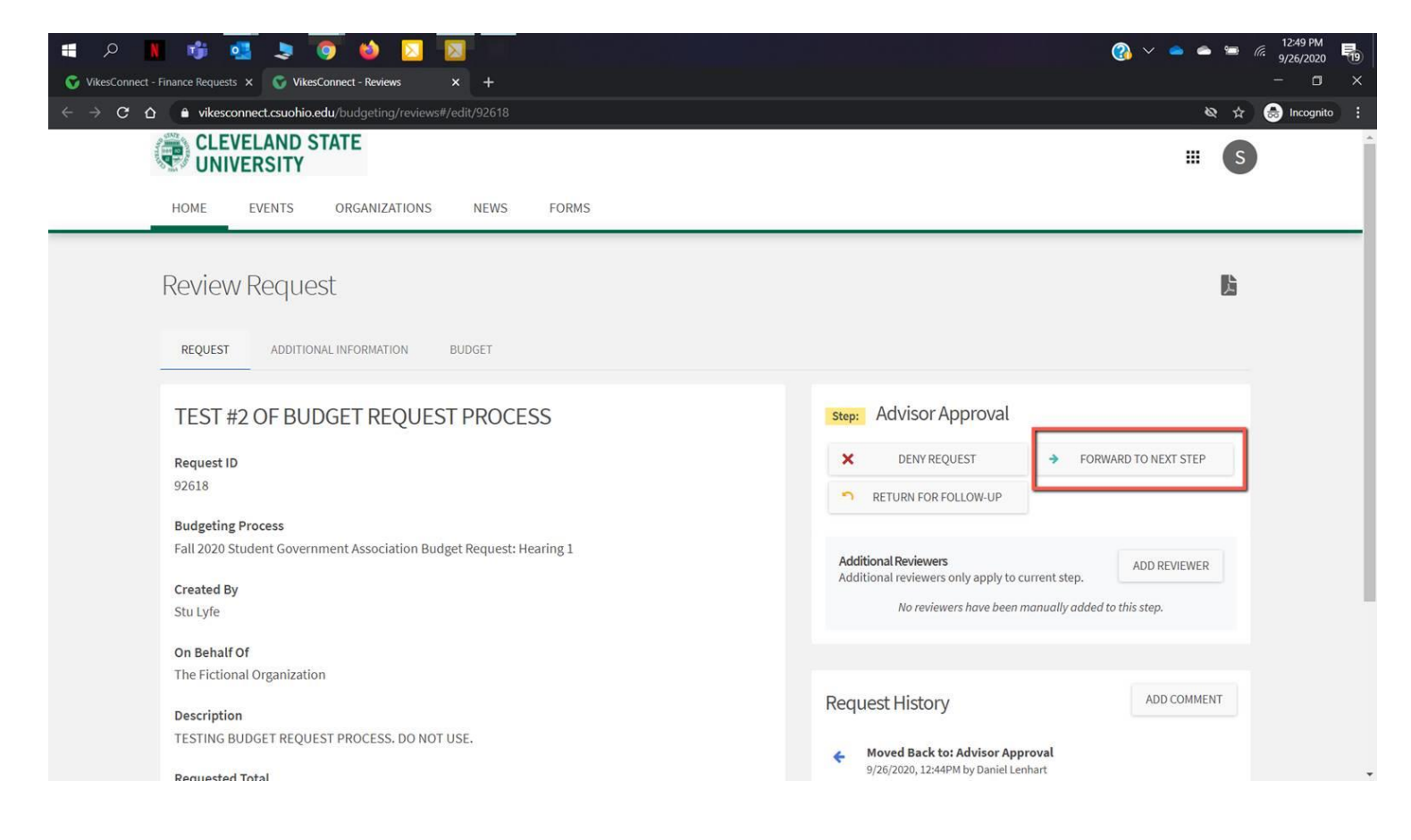

4. This is where it gets a bit confusing. Once the advisor clicks on the "FORWARD TO NEXT STEP" button, they will see the "Access Denied" screen. This is normal. Please note in the explanation box it states "You no longer have permission to view this budgeting review because it has been moved to another step in the review process, and you are not a reviewer for that step." So, getting the "Access Denied" screen is a good thing! It means the advisor correctly approved the request!

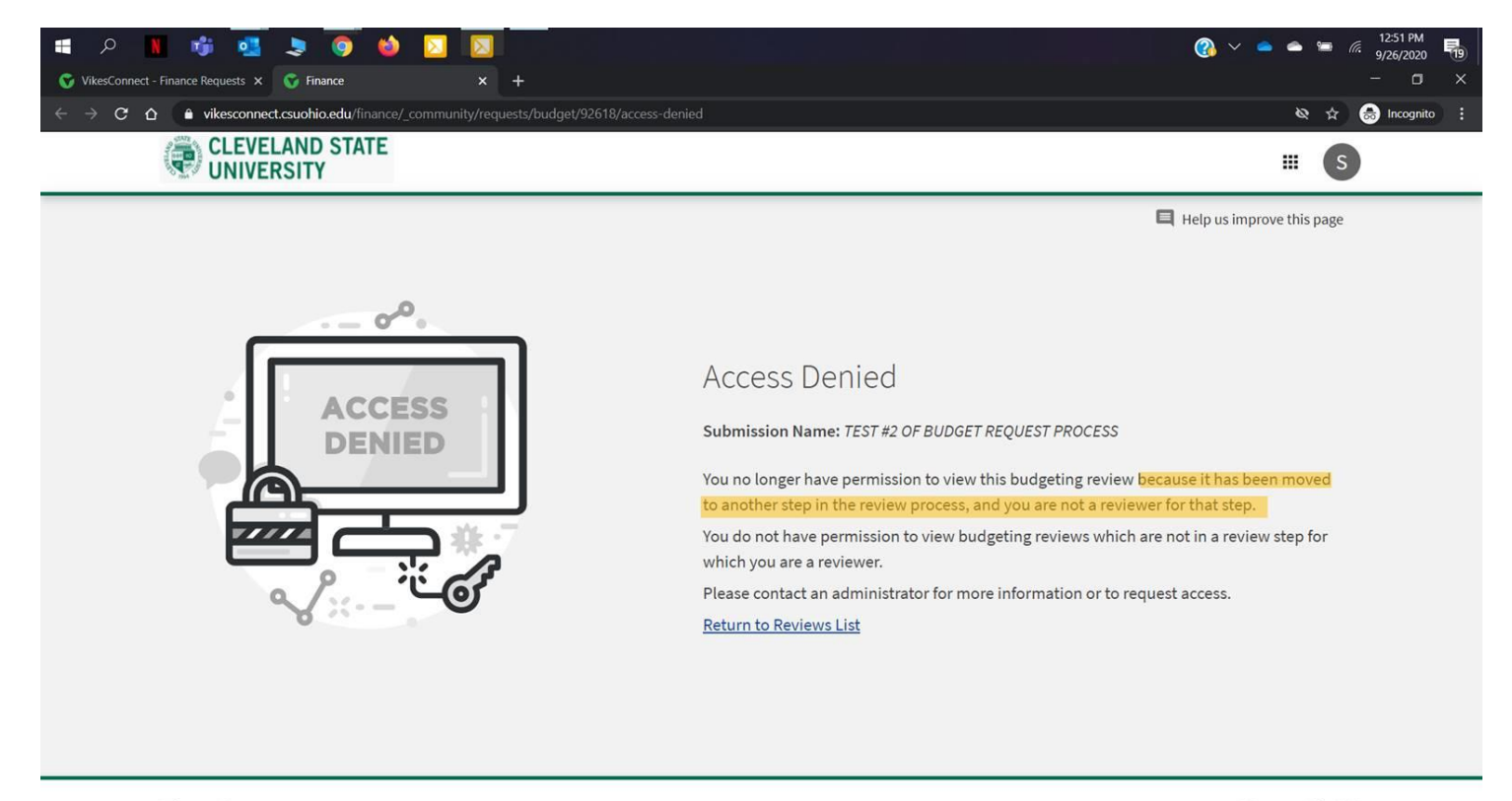

Privacy Support

© Campus Labs 2020

As can be seen in the image below, this example budget request is now in the next step, "Allocating Body Approval". This is where SGA Finance committee takes over and reviews the request.

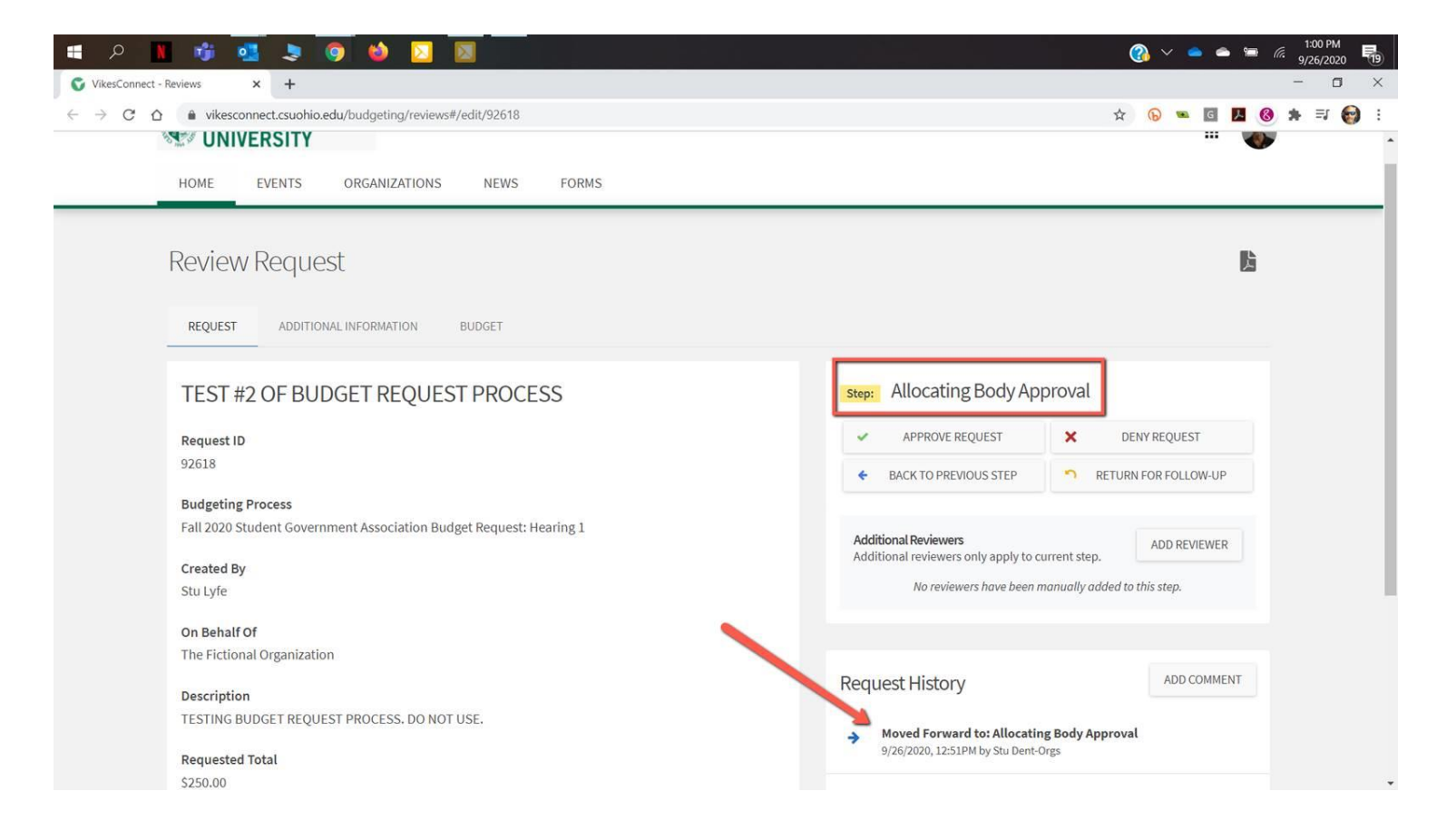

If you have any questions or concerns, please contact Dan Lenhart at d.lenhart@csuohio.edu.